# How To Manage Your Collection and Business Inventory

### A. TRACK "COLLECTIONS"

Registered users can track and manage their private collections (and also separately track business inventory) within CRM's database. All identifying information about your collection is private and not shared with other site users.

### **View Your Collection**

#### ADD SCREENSHOT OF A COLLECTION

Details for each item your collection that can be tracked include its condition, defects, estimated (and paid) value, date of acquisition, from who the item was acquired, and its location (where you have stored that item). A user may also create and apply customized categories and sub-categories to track items in their collection. Custom categories can be created to fit the user's needs and organization style, and, once established, these categories can be used in searches.

To track your collection, you must first be a registered user. See "*How To Become A Registered User*" if you are not already a registered user.

### **View Your Collected Items While Searching**

Within a set of search results is a "Have" column which, when you have entered your collection, will display whether you have a copy of that item.

| estroyers", and "The B | "George Thorogood & The De<br>loston Basketball Band" | laware Destroyers", "George Thorogood & The Destroyers"                                    | ", "George Thorc | igood & The I | Destroyers (N | With Elvin | Bishop And Joh | nny Johnson)", "Ge | orge Thorogood | d And Th |
|------------------------|-------------------------------------------------------|--------------------------------------------------------------------------------------------|------------------|---------------|---------------|------------|----------------|--------------------|----------------|----------|
|                        |                                                       | 7" Singl                                                                                   | le — Austi       | ralia         |               |            |                |                    |                |          |
| EMI America            | (AUS)                                                 |                                                                                            |                  |               |               |            |                |                    |                |          |
| Catalog#               | Version                                               | Description                                                                                |                  | M-Value       | Year          | РР         | Have           | Want               | Market         | PG       |
| AMI-1839               | (v1)(sc)(p)                                           | Reelin' & Rockin' (Edit) // Bottom Of<br>The Sea<br>Gray labels with "Sample Not For Sale" | rk//—            | \$10          | '86           | /          | ☑1/1           | □/0                | 0/0            | PG's     |
|                        | (v2)(sc)                                              | Reelin' & Rockin' (Edit) // Bottom Of                                                      | rk//—            | \$12          | '86           |            | □ 0            | □/0                | 0/0            | PG's     |

If you have the item, the box will be checked.

The number immediately to the right of the checked box indicates how many copies of the item you have.

The number after the backslash is the number of these items / that have been reported as being owned by all site users.

### **B. ADD A COLLECTION ENTRY**

Within Search results a registered user can quickly add any item currently in the CRM database to their collection. If an item is not currently in the CRM database, please see...

To add an item from the CRM database is one easy step:

• Click on an empty box, the box will then show checkmark inside and a number "1" will appear to the right of the now checked box

| Thorogood, Ge                                                                                                    | orge        |                                                                                            |          | )       |             |         |      |        |      |   |  |
|----------------------------------------------------------------------------------------------------|-------------|--------------------------------------------------------------------------------------------|----------|---------|-------------|---------|------|--------|------|---|--|
| Related bands include: "George Thorogood & The Delaware Destroyers", "George Thorogood & The Destroyers", "George Thorogood & The Destroyers (With Elvin Bishop And Johnny Johnson)", "George Thorogood And The Destroyers", and "The Boston Basketball Band" |             |                                                                                            |          |         |             |         |      |        |      |   |  |
|                                                                                                    |             | 7" Single                                                                                  | e — Aust | ralia   |             |         |      |        |      |   |  |
| EMI America (                                                                                                    | AUS)        |                                                                                            |          |         |             |         |      |        |      |   |  |
| Catalog #                                                                                                    | Version     | Description                                                                                |          | M-Value | Year        | PP Have | Want | Market | PG   |   |  |
| AMI-1839                                                                                                    | (v1)(sc)(p) | Reelin' & Rockin' (Edit) // Bottom Of<br>The Sea<br>Gray labels with "Sample Not For Sale" | rk//—    | \$10    | '86         | □1/1    | □/0  | 0/0    | PG's | 6 |  |
| AMI-1839                                                                                                    | (v2)(sc)    | Reelin' & Rockin' (Edit) // Bottom Of<br>The Sea<br>Gray labels stock issue                | rk//—    | \$12    | <b>'</b> 86 | □/0     | □/0  | 0/0    | PG's | 0 |  |
|                                                                                                    |             |                                                                                            |          |         |             |         | _    | _      | _    | _ |  |

#### INSERT PHOTO OF THE "1" APPEARING.

Now that the item has been added to the user's collection the user has the option to add more information about the item in the collection, if desired. This can be done by clicking on the number to the right of the checked box (before the back slash).

١

| Thorogood, Ge                                          | orge                                             |                                                                                            |                  |              | <b>\</b>      |                           |                     |               |         |     |
|--------------------------------------------------------|--------------------------------------------------|--------------------------------------------------------------------------------------------|------------------|--------------|---------------|---------------------------|---------------------|---------------|---------|-----|
| Related bands include: "G<br>Destroyers", and "The Bos | eorge Thorogood & The De<br>ton Basketball Band" | elaware Destroyers", "George Thorogood & The Destroyers                                    | ", "George Thoro | good & The I | Destroyers (W | 'ith Elvin Bishop And Joh | nnny Johnson)", "Ge | orge Thorogoo | d And T | 'he |
|                                                        |                                                  | 7" Sing                                                                                    | le — Austr       | alia         |               |                           |                     |               |         |     |
| EMI America (A                                         | AUS)                                             |                                                                                            |                  |              |               |                           |                     |               |         |     |
| Catalog #                                              | Version                                          | Description                                                                                |                  | M-Value      | Year          | PP Have                   | Want                | Market        | PG      |     |
| AMI-1839                                               | (v1)(sc)(p)                                      | Reelin' & Rockin' (Edit) // Bottom Of<br>The Sea<br>Gray labels with "Sample Not For Sale" | rk//—            | \$10         | '86           | ⊠1/1                      | □/0                 | 0/0           | PG's    | (   |
| AMI-1839                                               | (v2)(sc)                                         | Reelin' & Rockin' (Edit) // Bottom Of<br>The Sea                                           | rk//—            | \$12         | '86           | □/0                       | □/0                 | 0/0           | PG's    | •   |

This brings up a new screen with **11** fields of optional information that can be saved about a collection item (see image that follows). Entered information is private and not shared with others on the site. The count of particular items that all users report owning is public, however all information specific to the user (including who owns an item) is private.

| 7" Single — Australia                                                                   |                   |  |  |  |  |  |  |  |  |  |
|-----------------------------------------------------------------------------------------|-------------------|--|--|--|--|--|--|--|--|--|
| EMI America                                                                             |                   |  |  |  |  |  |  |  |  |  |
| AMI-1839 (v2)(sc) (1986) George Thorogood Reelin' & Rockin' (Edit) // Bottom Of The Sea |                   |  |  |  |  |  |  |  |  |  |
| Gray labels stock issue                                                                 |                   |  |  |  |  |  |  |  |  |  |
| Created Saturday, December 7, 2019 7:32                                                 | :00 PM PST        |  |  |  |  |  |  |  |  |  |
| 1 Condition:                                                                            | not selected      |  |  |  |  |  |  |  |  |  |
| 2 Condition Notes:                                                                      |                   |  |  |  |  |  |  |  |  |  |
| 3                                                                                       |                   |  |  |  |  |  |  |  |  |  |
| Group:                                                                                  | not selected      |  |  |  |  |  |  |  |  |  |
| 5 Public Accounting:                                                                    | ⊙ Yes O No        |  |  |  |  |  |  |  |  |  |
| 6 Estimated Value:                                                                      |                   |  |  |  |  |  |  |  |  |  |
| Paid Value:                                                                             |                   |  |  |  |  |  |  |  |  |  |
| 8 Acquired:                                                                             |                   |  |  |  |  |  |  |  |  |  |
| (9) (10) Category/Subcategory:                                                          | n/a / none manage |  |  |  |  |  |  |  |  |  |
| 11 Location:                                                                            | n/a / none        |  |  |  |  |  |  |  |  |  |
|                                                                                         | UPDATE DELETE     |  |  |  |  |  |  |  |  |  |

The **11** types of item details that a user can choose to enter and track are described below.

**<u>1.</u>** <u>**Condition (Visual)**</u>: A list of predefined conditions is provided through a drop-down selection:

| Not graded | = | Not Graded   |
|------------|---|--------------|
| SS         | = | Still sealed |
| Μ          | = | Mint         |
| M-         | = | Mint minus   |
| VG++       | = | Very Good ++ |
| VG+        | = | Very Good +  |
| VG         | = | Very Good    |
| VG-        | = | Very Good -  |
| G+         | = | Good +       |
| G          | = | Good         |
| Р          | = | Poor         |

2. Condition Notes: While the Condition grade provides an indication of the overall condition of the item the Condition Notes field provides a place to note specific nuances that can't be fully captured in a single grade. This field is a text field and provides characters for notes.

#### 3. Defects:

Warp – affects play Warp – not affect play Writing on label(s) Sticker on label Sticker stain(s)/residue on label(s) Tape on label Wring wear on sleeve Tear on label or sleeve Ink stamp on label Writing on sleeve/cover Sticker on cover Sticker stain(s)/residue on cover(s) Tape on sleeve/cover Ink stamp on sleeve/cover

- **<u>4.</u>** <u>**Group**</u>: This field allows an item to be paired with another item (for example: a record can be paired with a cover, or sleeve or obi). This is used when creating an item for sale in the marketplace when it has more than one element as part of how it was issued. If the item is part of a Group, the Group can be viewed from the link on this screen.
- <u>5.</u> <u>Public Accounting</u>: As previously noted identifying information about your collection is private (not shared with others on the site), including any information about who owns an item. The default is to allow a user's collection listing to be used by the site in the following two ways:
  - a. the items is added to the count of registered users who report they have the item.
  - b. When another user implements a "Reverse Auction," for this item, you will be notified that a potential buyer is offering to purchasing this item.

Should you not wish to have the item counted on the site, you may check the "No" in this *field*. Note: a potential drawback to making your collection item private is when Reverse Auctions are implemented by a potential buyer, you will not be notified that a potential buyer (another user on the site) is offering to purchasing this item.

- **<u>6.</u> <u>Estimated Value</u>**: This field allows the user to put in their own estimated value for the item.
- **<u>7.</u>** <u>**Paid Value**</u>: This field allows the user to record the amount they paid for the item.
- **<u>8.</u>** <u>Acquired</u>: This field allows the user to record the date the item was acquired.
- **<u>9.</u> <u>Bought From</u>**: This field allows the user to record from whom the item was acquired.</u>
- **10.** <u>Category/Subcategory</u>: A user may place the items they have in customized categories and sub-categories. These can be extremely useful when managing a private collection (or a

business inventory) that may **include consignment items**. Custom categories can be created to fit the user's needs and organization style, and, once established, these categories can be used in searches.

Example of custom categories are as follows: <u>Category</u>: Collection (All) <u>Sub-Category</u>: Beatles <u>Sub-Category</u>: Surf <u>Category</u>: Inventory (All) <u>Sub-Category</u>: Owned <u>Sub-Category</u>: Purchase - Jeff <u>Sub-Category</u>: Consignment – Gary <u>Sub-Category</u>: Consignment – Carol

**<u>11.</u> <u>Location</u>**: The physical location of an item can be recorded so an item can be located easily.</u>

A registered user can elect to enter all, some, or none of this detailed information about their item.

Once all the desired information has been entered:

- click on the "UPDATE" button, then
- click on the "X" in the bottom right corner of the screen to close the screen

PERHAPS CORRECT PHOTO TO INCLUDE AN "X" IN THE BOTTOM RIGHT OF SCREEN?

| 7" Single — Australia                   |                                                    |        |
|-----------------------------------------|----------------------------------------------------|--------|
| EMI America                             |                                                    |        |
| AMI-1839 (v2)(sc) (1986) George Thorog  | good Reelin' & Rockin' (Edit) // Bottom Of The Sea |        |
| Gray labels stock issue                 |                                                    |        |
|                                         |                                                    |        |
| Created Saturday, December 7, 2019 7:32 | :00 PM PST                                         |        |
| Condition:                              | not selected                                       | ~      |
| Condition Notes:                        |                                                    |        |
|                                         |                                                    |        |
|                                         |                                                    |        |
| Group:                                  | not selected                                       | ~      |
| Public Accounting:                      | ⊙ Yes O No                                         |        |
| Estimated Value.                        | ⇒ USD                                              |        |
| Paid Value:                             | + USD                                              |        |
| Acquired                                |                                                    |        |
| Category/Subatterony                    |                                                    |        |
| Category/Subcategory:                   | n/a / none                                         |        |
| Location:                               | n/a / none                                         | ~ mana |
|                                         | UPDATE DELETE                                      |        |

ADD HOW TO ADD IN A SECOND (THIRD, FOURTH, ETC) ITEMS

# **C. EDIT A COLLECTION ENTRY**

Once a collection entry has been created, you may edit is at any time by clicking in the number immediately to the right of the checked box (the number of items in your collection).

| Thorogood, George                                                                                                    |             |                                                                                            |       |         |      |    |      | /    |        |      |    |
|----------------------------------------------------------------------------------------------------|-------------|--------------------------------------------------------------------------------------------|-------|---------|------|----|------|------|--------|------|----|
| Related bands include: "George Thorogood & The Delaware Destroyers", "George Thorogood & The Destroyers", "George Thorogood & The Destroyers", With Elvin Bishop And Johnny Johnson)", "George Thorogood And The Destroyers", and "The Boston Basketball Band" |             |                                                                                            |       |         |      |    |      |      |        |      | he |
| 7" Single — Australia                                                                                                    |             |                                                                                            |       |         |      |    |      | /    |        |      |    |
| EMI America (                                                                                                    |             |                                                                                            |       |         | /    |    |      |      |        |      |    |
| Catalog #                                                                                                    | Version     | Description                                                                                |       | M-Value | Year | РР | Have | Want | Market | PG   |    |
| AMI-1839                                                                                                    | (v1)(sc)(p) | Reelin' & Rockin' (Edit) // Bottom Of<br>The Sea<br>Gray labels with "Sample Not For Sale" | rk//— | \$10    | '86  |    | ☑1/1 | □/0  | 0/0    | PG's | 0  |
| AMI-1839                                                                                                    | (v2)(sc)    | Reelin' & Rockin' (Edit) // Bottom Of<br>The Sea<br>Gray labels stock issue                | rk//— | \$12    | '86  |    | □/0  | □/0  | 0/0    | PG's | 0  |
|                                                                                                    |             |                                                                                            |       |         |      |    |      |      |        |      |    |

This will call up the more detailed screen and each of your collection entries can be edited and then saved by clicking "**UPDATE**".

## **D. DELETE A COLLECTION ENTRY**

Deleting a collection entry can be done in two possible ways.

- Uncheck the check box will delete <u>all</u> collection entries. The user will be prompted to confirm this is desired result before <u>all</u> the collection entries are deleted.
- Click the number next to the check box to get into the detailed collection entries. Move to the collection entry the be removed and click on "*DELETE*" to remove that entry. THIS NEEDS MORE INFORMATION AND A SCREENSHOT.